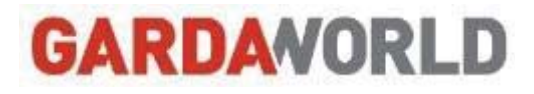

# Office 365 configuration for Blackberry OS 10

## Procedure

**Information Technologies** 

Date: 2015-08-26 Version: 0.3

#### **Revision History**

| Date       | Version | Change description             | Author            |
|------------|---------|--------------------------------|-------------------|
| 2015-03-12 | 0.1     | Document creation              | Benoit Bourgeault |
| 2015-08-20 | 0.2     | Modify Office 365 user ID part | Benoit Bourgeault |
| 2015-08-26 | 0.3     | Added screen captures          | Benoit Bourgeault |
|            |         |                                |                   |
|            |         |                                |                   |
|            |         |                                |                   |
|            |         |                                |                   |
|            |         |                                |                   |
|            |         |                                |                   |
|            |         |                                |                   |

#### Table of contents

| Summary                                   | 1 |
|-------------------------------------------|---|
| Prerequisites                             | 1 |
| Procedure                                 | 1 |
| 1. Delete the existing GardaWorld account | 1 |
| 2. Add the GardaWorld account             | 3 |
| Troubleshooting                           | 6 |

#### Summary

This procedure provides instructions on how to configure an « Active Sync » account for Office 365 on a Blackberry mobile device (OS 10).

#### **Prerequisites**

Verify that the connection to your provider's network is good, or that your wi-fi is connected and that you have a strong and stable Internet access on your device.

#### Procedure

#### 1. Delete the existing GardaWorld account

Follow the instructions to delete your existing GardaWorld account

| 1. | On your Blackberry's home screen, navigate to the "Settings" menu. | N 9:59     Ban Discisform   Band Discisform   Band Discisform   Band Discisform   Discisform Discisform   Contact Discisform     Contact     Discisform     Discisform         Discisform |
|----|--------------------------------------------------------------------|----------------------------------------------------------------------------------------------------|
| 2. | On the System settings page, tap "Accounts" from the list.         | System Settings         About         OS, device name, hardware         Network Connections         Mobile network, Wi-Fi, Bluetooth         Notifications         Sounds, vibrate, LED         System Volume         Main volume control         Accounts         Set up email, contacts, calendar         Screen lock, brightness, HDMI         Language and Input         Keyboard, spell check, prediction                                                                                                    |

| 3  | Tap and maintain on the account you wish to delete | a second research                                      |
|----|----------------------------------------------------|--------------------------------------------------------|
|    |                                                    | Accounts<br>Gmail<br>31 heep1975@gmail.com<br>Calendar |
|    |                                                    | Gmail<br>heep1975@gmail.com<br>Email<br>Gmail          |
|    |                                                    | heep1975@gmail.com<br>Contacts                         |
|    |                                                    | bgreen1266@live.co.uk                                  |
|    |                                                    | mwilkin.on@tmti.net                                    |
|    |                                                    | 1444                                                   |
|    |                                                    | Back Account Set Defaults                              |
| 4. | Tap on Delete                                      | Genti Edit Account                                     |
|    |                                                    | Delete Account                                         |
|    |                                                    | Tmti - mwilkinson@tmti.net<br>Cancel Delete            |
|    |                                                    | Email Address *                                        |
|    |                                                    | Update Paaword                                         |
|    |                                                    | Kine Famil                                             |
|    |                                                    | Edd Folder Settings                                    |
|    |                                                    |                                                        |

#### 2. Add the GardaWorld account

Follow the instructions to configure your Exchange Active Sync account using the Advanced Settings.

| 1. | On your Blackberry's home screen, navigate to the Settings menu.                                                                                                    | N 9:59.00     BIM Bickerry<br>Bickerry<br>Bickerry< |
|----|----------------------------------------------------------------------------------------------------|----------------------------------------------------------------------------------------------------|
| 2. | On the System settings page, tap <b>Accounts</b> from the list. If you have not created an account yet, tap on <b>Add Account</b> .                                                                                                    | System Settings         Image: About OS, device name, hardware         OS, device name, hardware         Network Connections Mobile network, Wi-Fi, Bluetooth         Notifications Sounds, vibrate, LED         System Volume Main volume control         Accounts Set up email, contacts, calendar         Set up email, contacts, calendar         Set up email, contacts, calendar         Set up email, contacts, calendar         Language and Input Keyboard, spell check, prediction                                                                                                    |
| 3. | To access the advanced configuration, on the <b>Add Account</b><br>page, tap Email, calendar and contacts then tap on the menu<br>icon below the Email address zone to access the advanced<br>configuration options.<br>Tap <b>Advanced</b> at the bottom of the screen. | Add Account  Email, Calendar and Contacts                                                                                                    |

| 4. | On the Advanced Setup page, select Microsoft Exchange<br>ActiveSync.<br>Tap Microsoft Exchange ActiveSync.                                                                                                    | Advanced Setup         Image: Active Sync         Image: Active Sync         Image: Grand and Setup         Image: Active Sync         Image: Active Sync |
|----|----------------------------------------------------------------------------------------------------|----------------------------------------------------------------------------------------------------|
| 5. | <ul> <li>Input the following information:</li> <li>Description: Give a name to your account, for example, GardaWorld</li> <li>Domain: Leave the Domain field blank.</li> <li>Username: Enter your Office 365 user ID, such as username@garda.ca.</li> <li>Email Address: Enter your full email address, such as firstname.lastname@garda.com.</li> <li>Password: Enter your current Windows password.</li> <li>Server Address: outlook.office365.com, if that does not work use m.outlook.com</li> <li>Port: 443</li> <li>Use SSL: On</li> <li>Utiliser un VPN: Off.</li> <li>Push : On.</li> </ul> Tap Next | Less       Add Account       Next         Microsoft® Exchange ActiveSync       * Required Fields         Description       GardaWorld         Domain                                                                                                    |

| On the next page, specify the information to synchronize, then tap on <b>Done</b> .                                                                                                    | Previous Add Account Done<br>Microsoft <sup>®</sup> Exchange ActiveSync                                                                                                    |
|----------------------------------------------------------------------------------------------------|----------------------------------------------------------------------------------------------------|
| Note : Everything is synchronized by default.                                                                                                    | Sync Email On Sync Contacts On                                                                                                    |
| The <b>Saving and verifying your settings</b> message appears on the screen.                                                                                                    | Sync Calendar                                                                                                    |
|                                                                                                    | Sync Memos On                                                                                                    |
|                                                                                                    | Previous     Add Account     Prop       Saving and verifying your settings     Sync Tasks     On       Sync Tasks     On     Sync Memos                                                                                                    |
| If your account has successfully been created, it will show in<br>the accounts list. You can use your Blackberry Hub to<br>access it.<br>Please allow the mobile device up to 15 minutes to do the<br>initial sync. For uninterrupted service, please remember to<br>update your password in the settings each time you<br>change it in Windows. | ■ N 11:37 * # all<br>BlackB                                                                                                    |
|                                                                                                    | BBM     Text Messages     Brightpoint     iames liddiard@brightpoint                                                                                                    |
|                                                                                                    | د Calls<br>All<br>مه Voicemail                                                                                                    |
|                                                                                                    | On the next page, specify the information to synchronize, then<br>tap on <b>Done</b> .<br>Note : Everything is synchronized by default.<br>The <b>Saving and verifying your settings</b> message appears<br>on the screen.<br>If your account has successfully been created, it will show in<br>the <b>accounts</b> list. You can use your <b>Blackberry Hub</b> to<br>access it.<br>Please allow the mobile device up to 15 minutes to do the<br>initial sync. For uninterrupted service, please remember to<br>update your password in the settings each time you<br>change it in Windows. |

### Troubleshooting

- 1. If you receive a message stating that your account cannot be authenticated, click on OK, then Back and verify that your settings are correct.
- 2. Make sure you are specifying your Office 365 user ID, such as <u>username@garda.ca</u> as the username and make sure you are typing in your current Windows password correctly.
- 3. If it still doesn't work, try logging in to Outlook Webmail at <a href="https://outlook.office365.com">https://outlook.office365.com</a> to verify you are using the correct username and password. Make sure you can log into Outlook Webmail successfully before trying to add your email account to your mobile device again.
- 4. Make sure you have a strong and stable connection to the Internet on your device by opening a web browser and trying to access <u>www.google.ca</u> for example.
- 5. Alternatively, you can try disabling Wi-Fi on your device, which will make your cell data network connection active (if your mobile device has cell data support), and try adding the email account again.
- 6. If you still have issues adding your account, please contact the IT Support team

Montreal : 514.281.2811 x 3333 | Toll free : 1.800.859.1599 x3333 | Email : supportit@garda.com